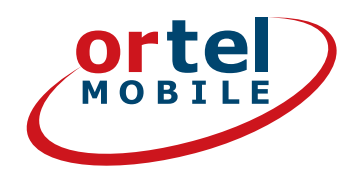

# REGISTRAZIONE DELLA Scheda Sim Passo Passo

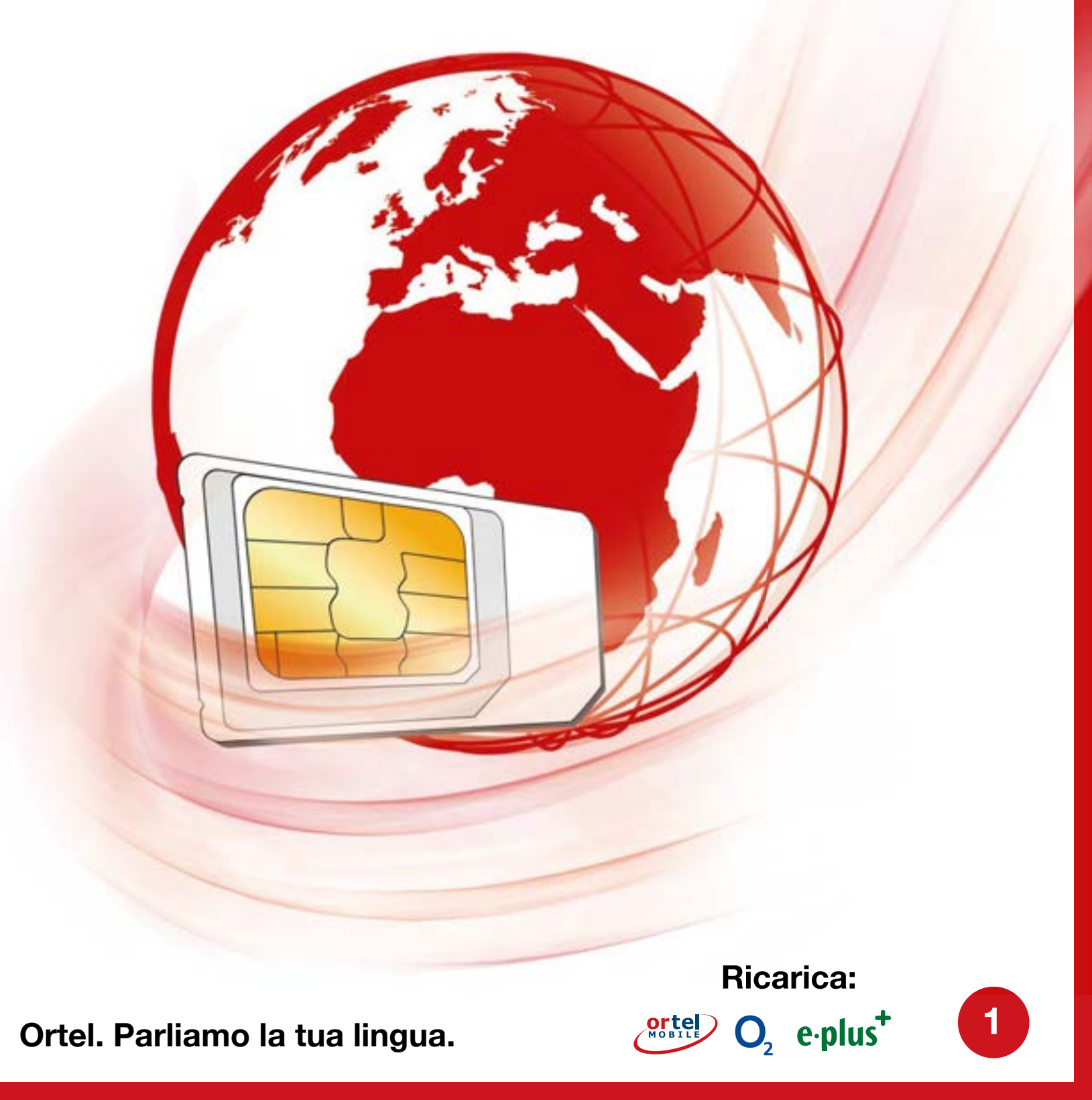

# MOBILF PER COMINCIARE VAI AL SITO WWW.ORTELMOBILE.DE

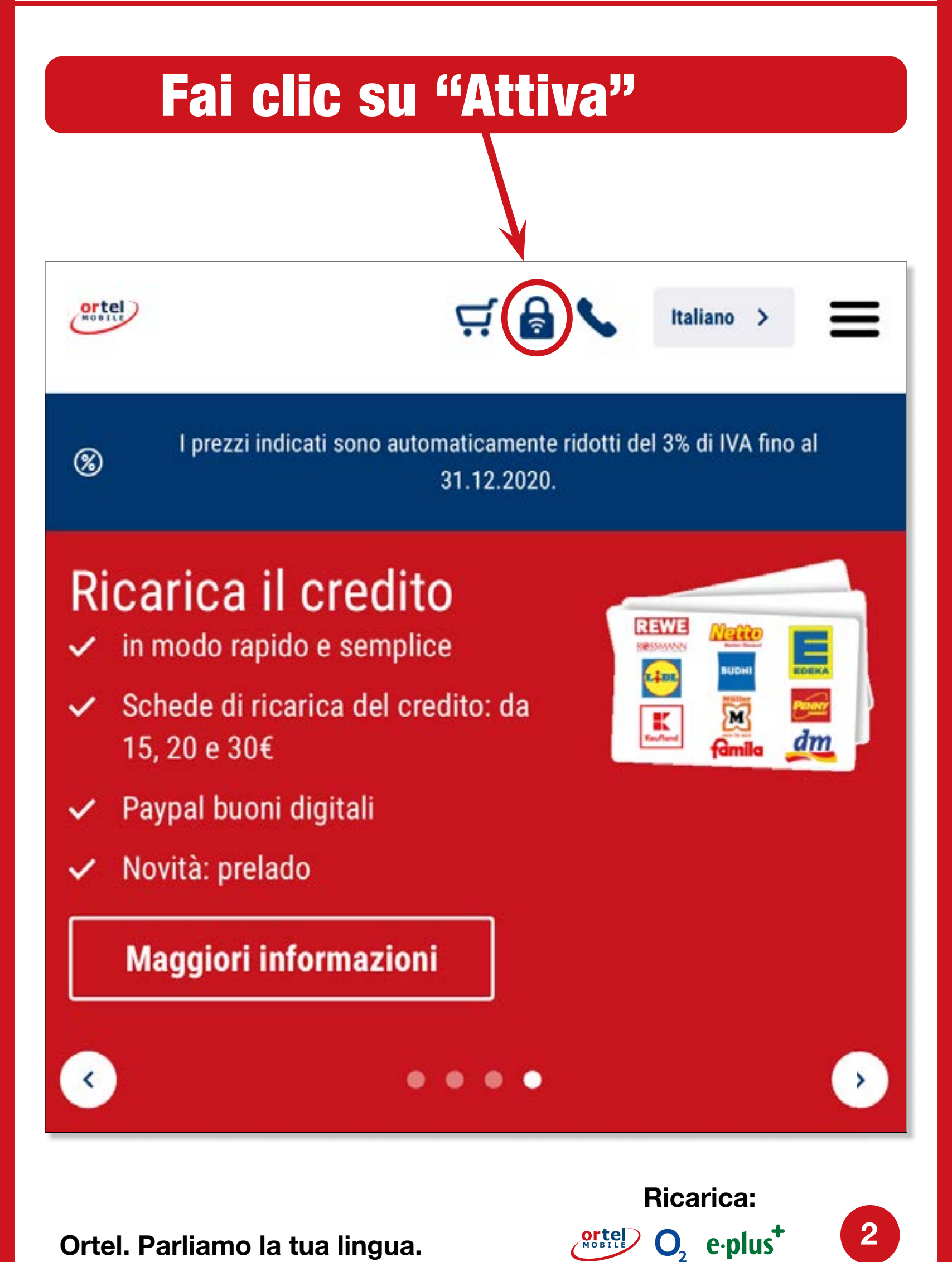

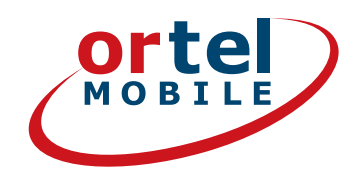

# DIGITA IL NUMERO DI TELEFONO

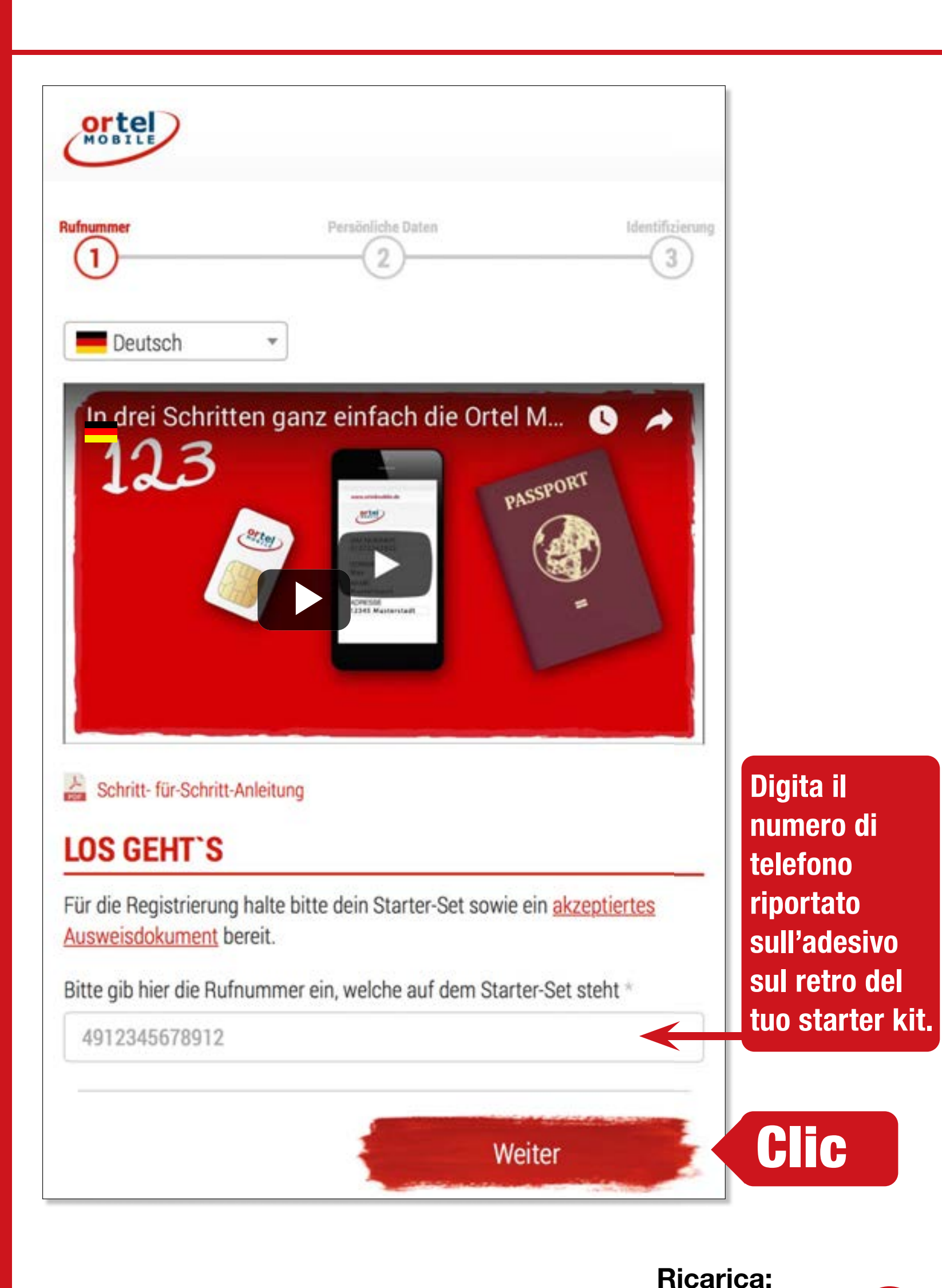

ortel O<sub>2</sub> e·plus<sup>+</sup>

# NUMERO SCHEDA SIM

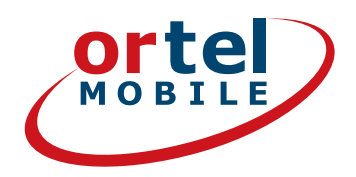

| MOBILE                                                                                                    |  |
|----------------------------------------------------------------------------------------------------|--|
| Rufnummer Persönliche Daten Identifizierung                                                                                                    |  |
| Persönliche Daten eingeben                                                                                                    |  |
| SIM-Kartennummer                                                                                                    |  |
| Bitte gib hier die SIM-Kartennummer aus deinem Starter-Set ein.                                                                                               |  |
| SIM-Nummer *                                                                                                    |  |
| SIM-Nummer                                                                                                    |  |
| Wo finde ich meine SIM-Nummer   Prepaid & Mobil in über 220 Länder sprechen.   Wie Ruf. Hit: 49 00000000000   SM-Hammer: 00000000000   SM-Hammer: 00000000000 |  |
| Inserisci qui il numero della scheda SIM riportato sull'adesivo sul retro del tuo starter kit                                                                 |  |

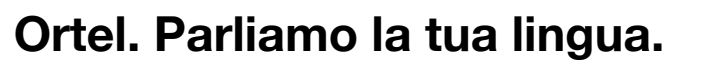

**Ricarica:** 

O<sub>2</sub> e·plus<sup>+</sup>

# NOME E INDIRIZZO

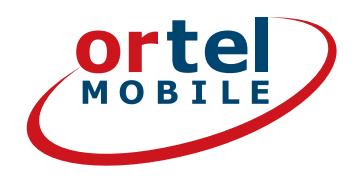

| Alle Vorname                 | en wie i | m Ausweis  | 5         |      |   |
|------------------------------|----------|------------|-----------|------|---|
| Nachname *                   |          |            |           |      |   |
| Alle Nachnan                 | nen wie  | im Auswe   | eis       |      |   |
| Straße *                     |          |            | Hausnr. * |      |   |
| Deine deutsche Adresse       |          | Hausnummer |           |      |   |
| Postleitzahl *               |          | Ort *      |           |      |   |
| PLZ                          |          | Ort        |           |      |   |
| Geburtsdatum *               | e.       |            |           |      |   |
|                              | •        | Monat      | ¥         | Jahr | • |
| Tag                          |          |            |           |      |   |
| <b>Tag</b><br>E-Mail-Adresse | 1        |            |           |      |   |

Inserisci qui il tuo nome e il tuo indirizzo oppure la tua residenza temporanea in Germania.

# **CONFERMA**

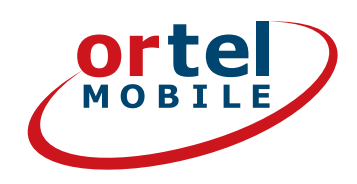

### Einwilligungen

V

# Clic

Ich bin einverstanden, dass <u>Ortel Mobile</u> mich über <u>Ortel</u> <u>Mobile-Produkte</u> informiert und für <u>Marktforschung</u> befragt und zwar per E-Mail, <u>sonstiger elektronischer Nachrichten</u> und Telefon. Ich bin einverstanden, dass <u>Ortel Mobile</u> ein <u>Nutzungsprofil</u> erstellt, um bedarfsgerechte <u>Ortel Mobile-</u> <u>Produkte</u> zu gestalten und um mir solche anzubieten, und zwar auf Grundlage meiner <u>Bestandsdaten</u> und <u>Verkehrsdaten</u>.

Wenn ich einzelne Kontaktkanäle und Verarbeitungsvorgänge von meiner Auswahl ausschließen möchte, kann ich hier gesonderte Einwilligungen erteilen.

Meine Einwilligungen gelten im Rahmen aller unter einer Kundennummer mit Ortel Mobile geschlossenen Verträge bis auf Widerruf, den ich jederzeit ganz oder in Teilen mit Wirkung für die Zukunft <u>erklären</u> kann.

Weitere Informationen zur Verarbeitung Deiner personenbezogenen Daten und zu Deinen Betroffenenrechten findest Du im Datenschutzmerkblatt.

Mit einem Klick auf "Weiter zur Identifizierung" stimme ich den <u>AGB</u> (Allgemeinen Geschäftsbedingungen) zu.

Informationen, insbesondere zur Identitätsprüfung, zu Art, Umfang und Zwecken der Verarbeitung personenbezogener Daten des Kunden, zu grundlegenden Verarbeitungstatbeständen sowie über seine Gestaltungs-, Wahl- und weitere Betroffenenrechte werden im Datenschutzmerkblatt unter <u>www.ortelmobile.de/rechtliches/datenschutz</u> bereitgestellt.

Weiter zur Identifizierung

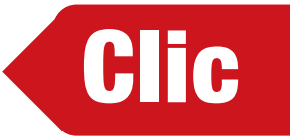

**Ricarica:** 

O<sub>2</sub> e·plus<sup>+</sup>

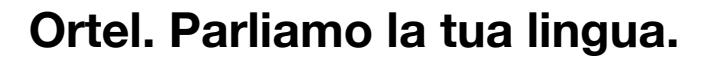

# SELEZIONA LA PROCEDURA PER L'IDENTIFICAZIONE

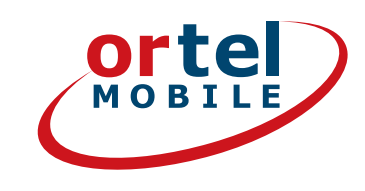

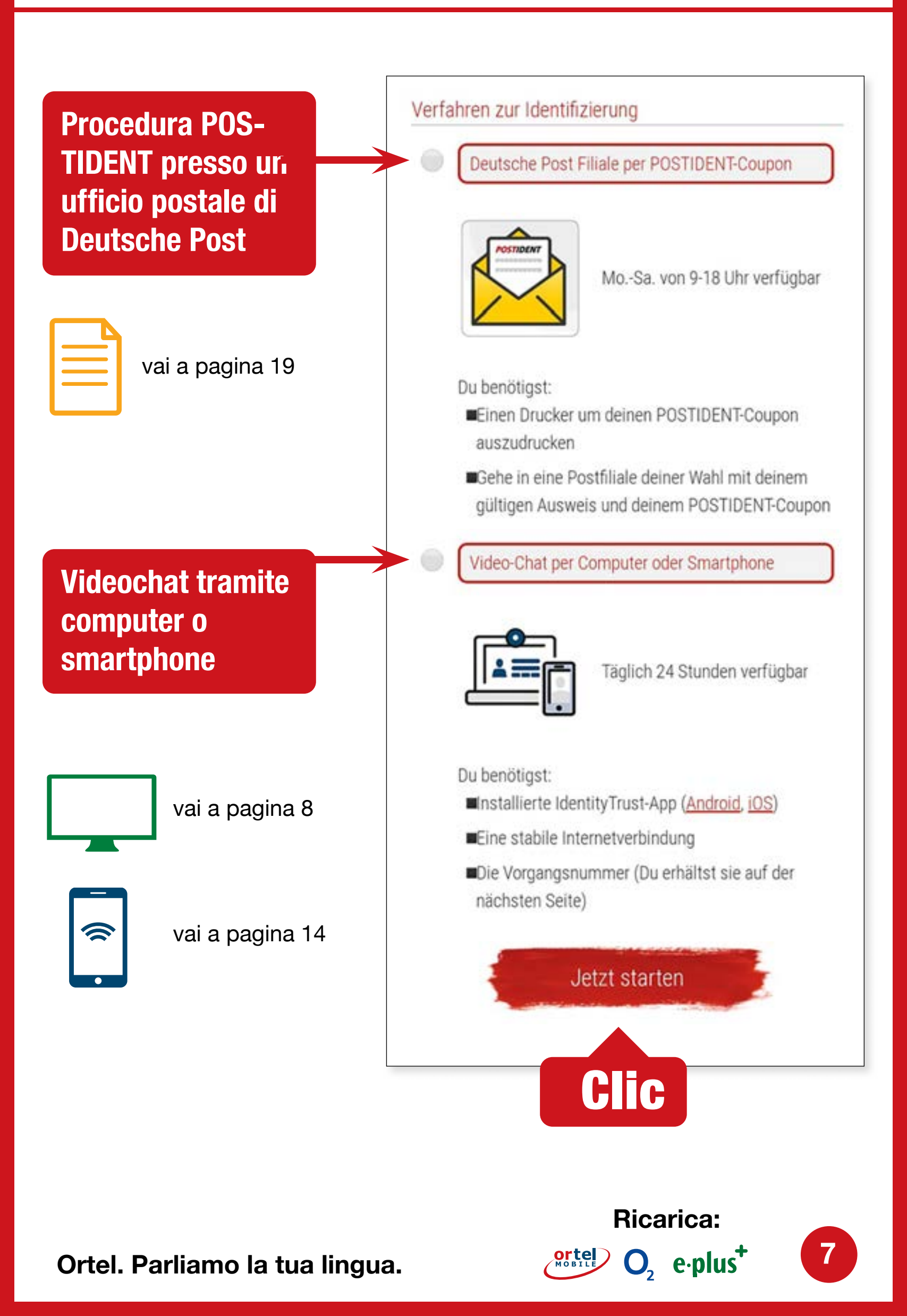

# **VIDEOCHAT TRAMITE COMPUTER**

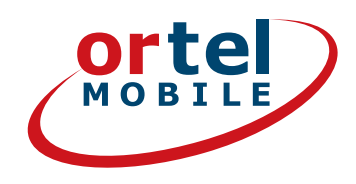

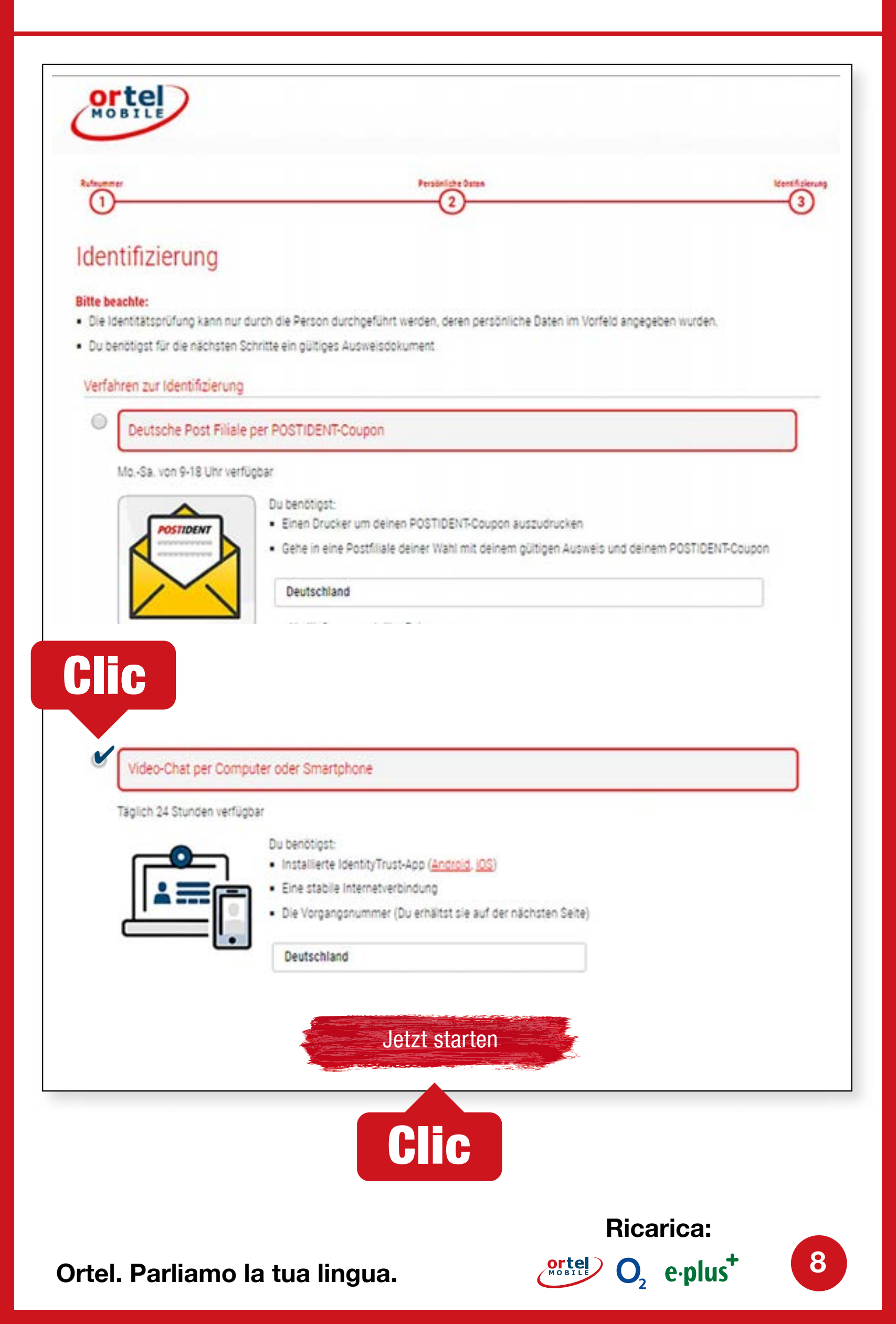

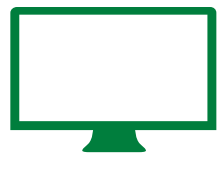

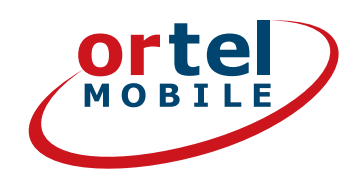

## Conferma l'informativa sulla protezione dei dati. Fai clic su "Avvia identificazione"

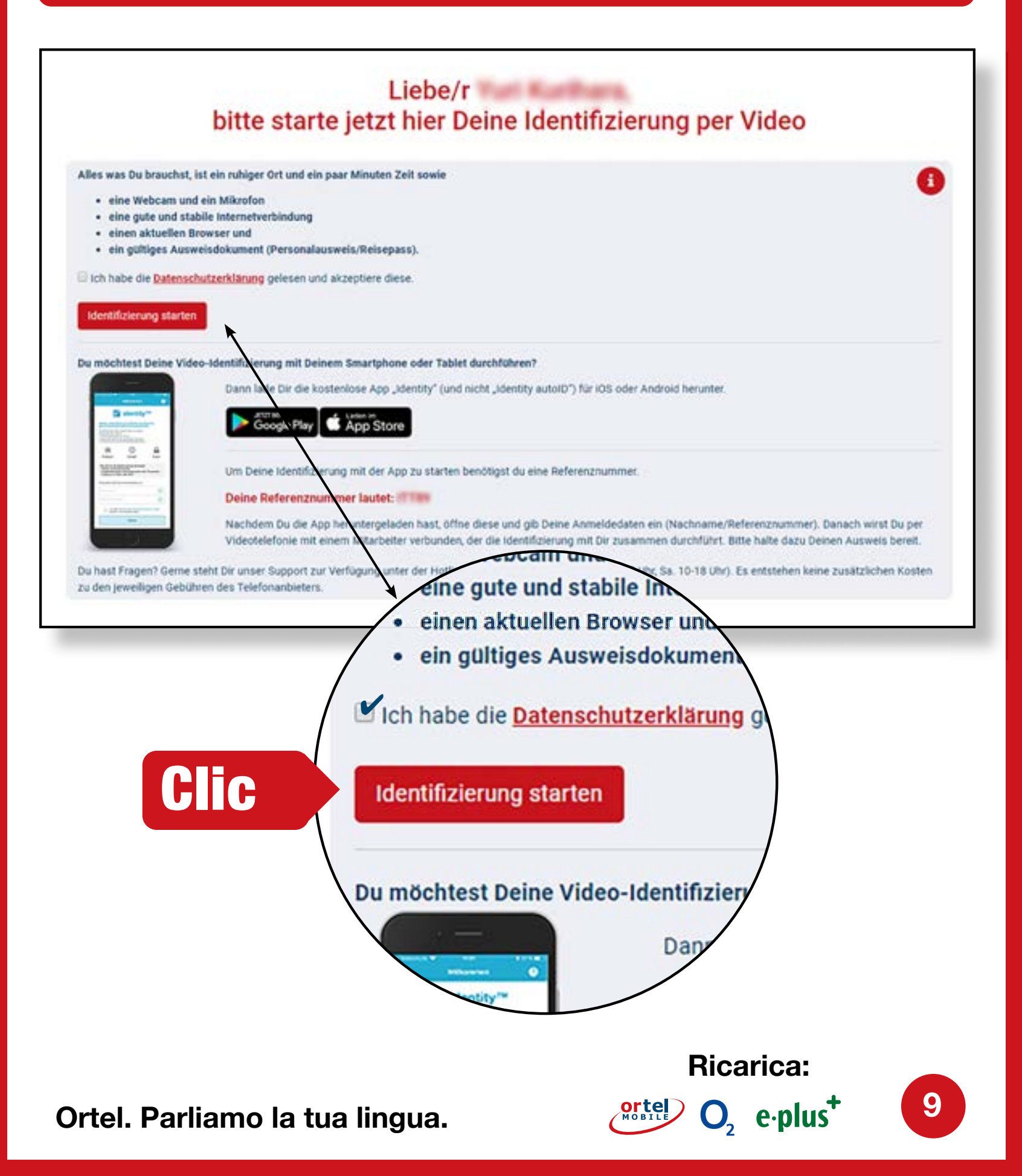

![](_page_9_Picture_0.jpeg)

# VIDEOCHAT TRAMITE COMPUTER AVVIA VIDEOCHAT - 2

![](_page_9_Picture_2.jpeg)

![](_page_9_Figure_3.jpeg)

## Seleziona il tipo di documento identificativo

![](_page_9_Picture_5.jpeg)

### Attiva la webcam

![](_page_9_Picture_7.jpeg)

10

VIDEOCHAT TRAMITE COMPUTER ESEGUI

![](_page_10_Picture_1.jpeg)

![](_page_10_Figure_2.jpeg)

## Fotografa il lato anteriore del tuo documento identificativo

![](_page_10_Figure_4.jpeg)

Fotografa il retro del tuo documento identificativo

11

**Ricarica:** 

 $O_2 e \cdot plus^+$ 

![](_page_10_Picture_6.jpeg)

![](_page_11_Picture_0.jpeg)

1

![](_page_11_Picture_1.jpeg)

ndung und Bandbreite. Um sicherzustellen, dass

#### Weiter zum Test

#### Identifizierung später durchführen

#### Video-Verbindungstest Videoverbindung aufbauen

## Verifica il collegamento internet

2 Der Verbindungstest war erfolgreich. Beim Klick auf Starten wirst Du mit einem Mitarbeiter per Video-Telefonie verbunden. Clic Identifizierung später durchführen Starten

## Fai clic su "Avvia"

![](_page_11_Picture_9.jpeg)

![](_page_12_Picture_0.jpeg)

![](_page_12_Picture_1.jpeg)

## Esegui la videochat

![](_page_12_Picture_3.jpeg)

# **VIDEOCHAT TRAMITE** SMARTPHONE

![](_page_13_Picture_1.jpeg)

## Scarica la app adatta (iOs per iPhone oppure app per Android da Google Play Store)

![](_page_13_Figure_3.jpeg)

In alternativa l'identificazione può essere eseguita anche senza app in browser mobili.

![](_page_13_Picture_5.jpeg)

![](_page_14_Picture_0.jpeg)

![](_page_14_Figure_1.jpeg)

Ortel. Parliamo la tua lingua.

15

**Ricarica:** 

O<sub>2</sub> e·plus<sup>+</sup>

**Ortel** MOBILE

![](_page_15_Picture_0.jpeg)

![](_page_15_Picture_1.jpeg)

### Fotografa il lato anteriore del tuo documento identificativo

![](_page_15_Picture_3.jpeg)

### Fotografa il retro del tuo documento identificativo

| Beispiel                      |                               |
|-------------------------------|-------------------------------|
| Rückseite aufnehmen           | Rückseite aufnehmen<br>Weiter |
| rtel. Parliamo la tua lingua. | Ricarica:                     |

![](_page_16_Picture_0.jpeg)

![](_page_16_Picture_1.jpeg)

![](_page_16_Figure_2.jpeg)

![](_page_16_Figure_4.jpeg)

**Ricarica:** 

 $O_2 e \cdot plus^+$ 

![](_page_17_Picture_0.jpeg)

![](_page_17_Picture_1.jpeg)

## Esegui la videochat

![](_page_17_Picture_3.jpeg)

Subito dopo un messaggio all'indirizzo e-mail da te indicato ti confermerà se la scheda SIM è stata abilitata.

![](_page_17_Picture_5.jpeg)

![](_page_17_Picture_6.jpeg)

18

![](_page_18_Figure_0.jpeg)

![](_page_18_Picture_1.jpeg)

### Seleziona la procedura Postident

![](_page_18_Figure_3.jpeg)

![](_page_19_Picture_0.jpeg)

**Ricarica:** 

20

 $O_2 e \cdot plus^+$ 

|  | ٦ |  |
|--|---|--|
|  |   |  |
|  |   |  |
|  |   |  |

# PROCEDURA POSTIDENT PRESSO UN UFFICIO POSTALE DI DEUTSCHE POST COUPON

![](_page_20_Picture_2.jpeg)

## Stampa il tuo Coupon POSTIDENT

| 171                                                                                                    |                                                                                                    |  |  |
|----------------------------------------------------------------------------------------------------|----------------------------------------------------------------------------------------------------|--|--|
| Achtung MaV1<br>Formular und diesen Coupon im<br>Postsache-Fensterbriefunschlag<br>oder im Kundenrückumschlag an<br>angegebene Anschrift schicken!                                                                                                    | Deutsche Post<br>Wichtig! Bitte nehmen Sie diesen Coupon und lassen<br>Sie sich bei einer Postfiliale mit einem gültigen Personalausweis<br>oder Reisepass identifizieren.                                                                                                    |  |  |
| Télefónica<br>90359 Nürnberg                                                                                                    | Abrechnungsnummer<br>5, 0, 3, 7, 3, 3, 3, 6, 7, 7, 3, 7, 1, 9<br>Referenzinummer<br>6, 0, 8, 9, 5, , , , , , , , , , , , , , , , ,                                                                                                     |  |  |
| L                                                                                                    | POSTIDENT                                                                                                    |  |  |
| Lieber Ortei Mobile Kunde,                                                                                                    | hiarten hast                                                                                                    |  |  |
| Lieber Ortel Mobile Kunde,<br>vielen Dank, dass Du Dich für Ortel Mobile entsc<br>Beigeflügt findest Du Deinen persönlichen POST<br>So geht es weiter:<br>1. Geh mit dem POSTIDENT-Coupon zu Deiner<br>Nähe findest Du über www.postfinder.de<br>2. Dort wird dann die Legitimierung durchgefüh<br>3. Nach erfolgreicher Legitimierung wird Deine 3<br>4. Schald Deine Ortel Mobile SIM-Karte aktivier                                                                                                    | chieden hast.<br>IDENT-Coupon.<br>Postfiliae. Eine Filiale in Deiner                                                                                                    |  |  |
| Lieber Ortel Mobile Kunde,<br>vielen Dank, dass Du Dich für Ortel Mobile entsc<br>Beigefügt findest Du Deinen persönlichen POST<br>So geht es weiter:<br>1. Geh mit dem POSTIDENT-Coupon zu Deiner<br>Nähe findest Du über www.postfinder.de<br>2. Dort wird dann die Legitimierung durchgefüh<br>3. Nach erfolgreicher Legitimierung wird Deine S<br>4. Sobald Deine Ortel Mobile SIM-Karte aktivier<br>Bitte nimm folgende Dokumente mit in die Po<br>• gedruckter POSTIDENT-Coupon<br>• gültiges Ausweisdokument                                                                                                    | chieden hast.<br>IDENT-Coupon.<br>Postfilize. Eine Filiale in Deiner<br>It<br>SIM-Karte aktiviert<br>It wurde, informieren wir Dich per E-Mail                                                                                                    |  |  |
| Lieber Ortel Mobile Kunde,<br>vielen Dank, dass Du Dich für Ortel Mobile entsc<br>Beigefügt findest Du Deinen persönlichen POST<br>So geht es weiter:<br>1. Geh mit dem POSTIDENT-Coupon zu Deiner<br>Nähe findest Du über www.postfinder.de<br>2. Dort wird dann die Legitimierung durchgefüh<br>3. Nach erfolgreicher Legitimierung wird Deine 3<br>4. Sobald Deine Ortel Mobile SIM-Karte aktivier<br>Bitte nimm folgende Dokumente mit in die Po<br>• gedruckter POSTIDENT-Coupon<br>• gültiges Ausweisdokument.<br>Bitte beachte: Die Legitimierung in der Postfilial<br>registriert hat. Die Freischaltung kann in Ausnah                                                                                                    | chieden hast.<br>IDENT-Coupon.<br>Postfiliae. Eine Filiale in Deiner<br>It<br>SIM-Karte aktiviert<br>It wurde, informieren wir Dich per E-Mail<br>Estfiliale:<br>Ie muss von der Person durchgeführt werden, welche die Prepaid-Karte<br>metällen bis zu 48 Stunden dauern.             |  |  |
| <ul> <li>Lieber Ortei Mobile Kunde,<br/>vielen Dank, dass Du Dich für Ortel Mobile entsc<br/>Beigefügt findest Du Deinen persönlichen POST</li> <li>So geht es weiter:         <ol> <li>Geh mit dem POSTIDENT-Coupon zu Deiner<br/>Nähe findest Du über www.postfinder.de</li> <li>Dort wird dann die Legitimierung durchgefüh</li> <li>Nach erfolgreicher Legitimierung wird Deine S</li> <li>Sobald Deine Ortel Mobile SIM-Karte aktivier</li> </ol> </li> <li>Bitte nimm folgende Dokumente mit in die Po<br/>gedruckter POSTIDENT-Coupon</li> <li>gültiges Ausweisdokument.</li> <li>Bitte beachte: Die Legitimierung in der Postfilial<br/>registriert hat. Die Freischaltung kann in Ausnah</li> <li>Mit freundlichen Grüßen - Dein Ortel Mobile Teal</li> </ul>  | thieden hast.<br>IDENT-Coupon.<br>Postfiliae. Eine Filiale in Deiner<br>It<br>SIM-Karte aktiviert<br>It wurde, informieren wir Dich per E-Mail<br><b>estfiliale:</b><br>le muss von der Person durchgeführt werden, welche die Prepaid-Karte<br>mefällen bis zu 48 Stunden dauern.      |  |  |
| Lieber Ortel Mobile Kunde,<br>vielen Dank, dass Du Dich für Ortel Mobile entsc<br>Beigeflügt findest Du Deinen persönlichen POST<br>So geht es weiter:<br>1. Geh mit dem POSTIDENT-Coupon zu Deiner<br>Nähe findest Du über www.postfinder.de<br>2. Dort wird dann die Legitimierung durchgefüh<br>3. Nach erfolgreicher Legitimierung wird Deine 3<br>4. Sobald Deine Ortel Mobile SIM-Karte aktivier<br>Bitte nimm folgende Dokumente mit in die Po<br>9. gedruckter POSTIDENT-Coupon<br>9. gültiges Ausweisdokument<br>Bitte beachte: Die Legitimierung in der Postfilial<br>registriert hat. Die Freischaltung kann in Ausnah<br>Mit freundlichen Grüßen - Dein Ortel Mobile Teat                                                                                   | chieden hast.<br>IDENT-Coupon.<br>Postfiliae. Eine Filiale in Deiner<br>It<br>SIM-Karte aktiviert<br>It wurde, informieren wir Dich per E-Mail<br><b>estfiliale:</b><br>Ie muss von der Person durchgeführt werden, welche die Prepaid-Karte<br>metällen bis zu 48 Stunden dauern.      |  |  |
| Lieber Ortel Mobile Kunde,<br>vielen Dank, dass Du Dich für Ortel Mobile entsc<br>Beigeflügt findest Du Deinen persönlichen POST<br>So geht es weiter:<br>1. Geh mit dem POSTIDENT-Coupon zu Deiner<br>Nähe findest Du über www.postfinder.de<br>2. Dort wird dann die Legitimierung durchgefüh<br>3. Nach erfolgreicher Legitimierung wird Deine 3<br>4. Sobald Deine Ortel Mobile SIM-Karte aktivier<br>Bitte nimm folgende Dokumente mit in die Po<br>9 gedruckter POSTIDENT-Coupon<br>9 gültiges Ausweisdokument<br>Bitte beachte: Die Legitimierung in der Postfilial<br>registriert hat. Die Freischaltung kann in Ausnah<br>Mit freundlichen Grüßen - Dein Ortel Mobile Teat<br>Dear Ortel Mobile customer,<br>Thank you for choosing Ortel Mobile. You will fin | chieden hast.<br>IDENT-Coupon.<br>Postfiliae. Eine Filiale in Deiner<br>It<br>SIM-Karte aktiviert<br>It wurde, informieren wir Dich per E-Mail<br><b>estfiliale:</b><br>Ie muss von der Person durchgeführt werden, welche die Prepaid-Karte<br>metällen bis zu 48 Stunden dauern.<br>m |  |  |

**Ricarica:** 

21

O<sub>2</sub> e·plus<sup>+</sup>

![](_page_20_Picture_5.jpeg)

# PROCEDURA POSTIDENT PRESSO UN UFFICIO POSTALE DI DEUTSCHE POST UFFICIO POSTALE DI DEUTSCHE POST

![](_page_21_Picture_1.jpeg)

| ×                                                                     | E-Post        | Produkte      | Shop        | Menü 🔳            | Suche       | ٩            |
|-----------------------------------------------------------------------|---------------|---------------|-------------|-------------------|-------------|--------------|
| POSTFINDER Start                                                      | Filialen / Dł | IL Paketshops | Briefkästen | Packstationen / P | aketboxen W | eitere Hilfe |
| Filialen / DHL                                                        | Paketsh       | ops in:       |             |                   |             |              |
|                                                                       |               |               | Suchen      |                   | ~           | 12           |
| <ul> <li>Heute noch geöffnet *</li> <li>Geöffnet am / um *</li> </ul> |               |               |             |                   | Î =         | Ha.          |
| Donnerstag                                                            | a baarbbaa    | 12:15         | ~           |                   |             |              |
| enterest nager an accounting                                          |               |               |             | . m               |             |              |
| - mit speziellem Service                                              |               |               | ~           |                   |             |              |
| Versandschluss noch he                                                | ute           |               |             |                   |             |              |
| Versandschluss nach                                                   |               |               |             |                   |             |              |
| Montag                                                                | ~             | 12:15         | ~           |                   |             |              |
| Sendungsart wählen                                                    |               |               | ~           |                   |             |              |

- 1. Inserisci il tuo indirizzo
- 2. Fai clic su Cerca
- 3. Recati con il tuo Coupon POSTIDENT compilato e con un documento di identità valido all'ufficio postale indicato per identificarti.

**Ricarica:** 

 $O_2 e \cdot plus^+$ 

22

![](_page_21_Picture_6.jpeg)

![](_page_22_Picture_0.jpeg)

Attenzione: in conformità alle disposizioni di legge è prevista la presentazione di un documento d'identità per la verifica dei tuoi dati. Fai attenzione a indicare correttamente i tuoi dati, altrimenti non sarà possibile attivare la scheda SIM.

**Ricarica:** 

23

ortel O, e.plus<sup>+</sup>

![](_page_22_Picture_2.jpeg)

![](_page_23_Picture_0.jpeg)

**Ricarica:** 

ortel

 $O_2 e \cdot plus^+$ 

24

# POTRAI QUINDI TELE-FONARE E NAVIGARE. BUON DIVERTIMENTO!

![](_page_23_Picture_2.jpeg)